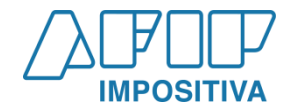

# **REMITO ELECTRÓNICO HARINERO**

GUÍA PASO A PASO PARA ACEPTACIÓN DE REH MEDIANTE APP – ANDROID/IOS

SUBDIRECCIÓN GENERAL DE FISCALIZACIÓN

DIRECCIÓN DE ANÁLISIS DE FISCALIZACIÓN ESPECIALIZADA – DEPARTAMENTO SECTOR AGROPECUARIO

# Noviembre 2021

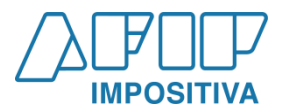

**Paso 1** – Se activa e Ingresa a la APP adherida en el celular (Sistema Operativo IOS) de Remitos de la AFIP

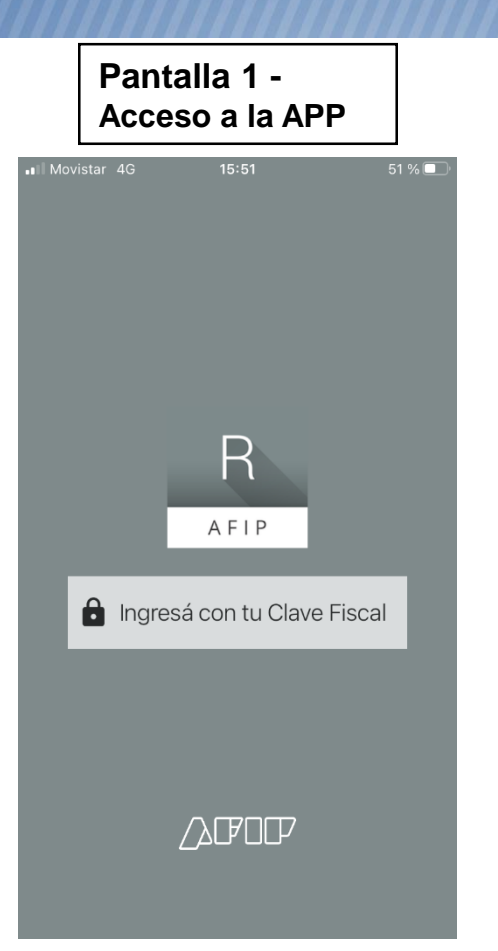

|      | Pa<br>De         | antalla 2 -<br>e Inicio            |      |               |
|------|------------------|------------------------------------|------|---------------|
| II M | ovistar 4<br>Rei | ag ven 14:47<br>mitos Electrónicos |      | ۵4 % <b>ا</b> |
| #′   | 1874             | <b>Harina</b><br>24/09/2021        | E    | mitido        |
| #1   | 1873             | <b>Harina</b><br>24/09/2021        | A. F | Parcial       |
| #    | 1691             | <b>Harina</b><br>25/08/2020        | Ace  | ptado         |
| #    | 1872             | <b>Harina</b><br>23/09/2021        | Er   | mitido        |
| #1   | 1867             | Harina<br>23/09/2021               | A. F | Parcial       |
| #1   | 866              | <b>Harina</b><br>23/09/2021        | A. F | Parcial       |
| #1   | 859              | <b>Harina</b><br>26/08/2021        | Ace  | ptado         |
| #1   | 843              | Harina<br>05/08/2021               | Rech | azado         |
| #1   | 1847             | Harina                             | Ace  | ptado         |
|      | REMITOS          | ESCANEAR                           |      |               |

2

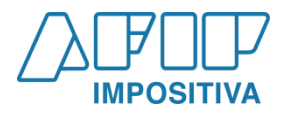

3

Paso 2 – Selección del REH a Aceptar y visualización de la Información General del REH

| P<br>S      | Pantalla 3 -<br>Selección del REH  |              |  |  |  |  |
|-------------|------------------------------------|--------------|--|--|--|--|
| II Movistar | ag ees 14:47<br>mitos Electrónicos |              |  |  |  |  |
| #1874       | <b>Harina</b><br>24/09/2021        | Emitido      |  |  |  |  |
| #1873       | Harina<br>24/09/2021               | A. Parcial   |  |  |  |  |
| #1691       | <b>Harina</b><br>25/08/2020        | Aceptado     |  |  |  |  |
| #1872       | <b>Harina</b><br>23/09/2021        | Emitido      |  |  |  |  |
| #1867       | <b>Harina</b><br>23/09/2021        | A. Parcial   |  |  |  |  |
| #1866       | <b>Harina</b><br>23/09/2021        | A. Parcial   |  |  |  |  |
| #1859       | <b>Harina</b><br>26/08/2021        | Aceptado     |  |  |  |  |
| #1843       | Harina<br>05/08/2021               | Rechazado    |  |  |  |  |
| #1847       | Harina<br>10/08/2021               | Aceptado     |  |  |  |  |
| REMITOS     | ESCANEAR                           | PREFERENCIAS |  |  |  |  |

| Pantalla 4 -<br>Visualización del REH (1)                  |  |  |  |  |  |
|------------------------------------------------------------|--|--|--|--|--|
| Movistar 46 📼 14:47 64 % 🗩<br>Remito Harina 1874 (Emitido) |  |  |  |  |  |
| Info. General Mercadería DATOS GENERALES                   |  |  |  |  |  |
| <b>Tipo de movimiento</b><br>Envío                         |  |  |  |  |  |
| Tipo de comprobante<br>993                                 |  |  |  |  |  |
| Número de comprobante<br>344                               |  |  |  |  |  |
| Código de autorización<br>41392000014272                   |  |  |  |  |  |
| Fecha de inicio de viaje<br>24/09/2021                     |  |  |  |  |  |
| <b>Distancia (km)</b><br>50                                |  |  |  |  |  |
| Fecha de vencimiento<br>26/09/2021                         |  |  |  |  |  |
| Entrega en mostrador<br>No                                 |  |  |  |  |  |
| EMISOR                                                     |  |  |  |  |  |
| Tipo de emisor<br>usuario molienda de trigo                |  |  |  |  |  |

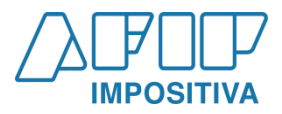

Paso 2 – Selección del REH a Aceptar (se puede desplazar en el detalle de todo el REH para cerciorarse de los datos).

## Pantalla 5 -Visualización del REH (2)

| Movistar 4G 📼 14                                                           | :47 64 %<br>1874 (Emitido) |  |  |  |  |
|----------------------------------------------------------------------------|----------------------------|--|--|--|--|
| Info. General                                                              |                            |  |  |  |  |
| EMISOR                                                                     |                            |  |  |  |  |
| <b>Tipo de emisor</b><br>usuario molienda de trigo                         | 0                          |  |  |  |  |
| <b>Emisor</b><br>FULL MOON HIGH (CUIT: 30500223312; Sujet<br>Categorizado) |                            |  |  |  |  |
| Punto de emisión                                                           |                            |  |  |  |  |

FMISOR HARINA 1

Domicilio de origen Calle: BRASIL nro: 22 cp: 1870 - AVELLANEDA -BUENOS AIRES

#### RECEPTOR

País ARGENTINA (CUIT: 55000002002 - Jurídico)

#### Receptor

GOODTIMES PRESENTA UNA HISTORIA DE NAVIDAD MMXVI-IV-XXX (CUIT: 30500221956; IVA Responsable Inscripto)

Depósito de destino

TRANSPORTE

#### País

## Pantalla 6 -Visualización del REH (3)

| Movistar 4G (VPN) 14                                                                                                    |                                          |  |  |  |  |  |
|----------------------------------------------------------------------------------------------------|------------------------------------------|--|--|--|--|--|
| Pemito Harina                                                                                                    | 1874 (Emitido)                           |  |  |  |  |  |
| Refinito Flarina                                                                                                    | 11874 (Ellillido)                        |  |  |  |  |  |
| Info. General                                                                                                    | Mercadería                               |  |  |  |  |  |
| EMISOR                                                                                                    |                                          |  |  |  |  |  |
| RECEPTOR                                                                                                    |                                          |  |  |  |  |  |
| País<br>ARGENTINA (CUIT: 5500                                                                                            | 00002002 - Jurídico)                     |  |  |  |  |  |
| Receptor<br>GOODTIMES PRESENTA UNA HISTORIA DE<br>NAVIDAD MMXVI-IV-XXX (CUIT: 30500221956;<br>IVA Responsable Inscripto) |                                          |  |  |  |  |  |
| Depósito de destino<br>1                                                                                                 |                                          |  |  |  |  |  |
| TRANSPORTE                                                                                                    |                                          |  |  |  |  |  |
| <b>País</b><br>ARGENTINA                                                                                                 |                                          |  |  |  |  |  |
| Transportista<br>GOODTIMES PRESENTA<br>NAVIDAD MMXVI-IV-XX                                                               | UNA HISTORIA DE<br>X (CUIT: 30500221956) |  |  |  |  |  |
| Conductor<br>ALEXANDER CATHERINE<br>27202306069)                                                                         | E ANNE (CUIT:                            |  |  |  |  |  |
| Vahículos<br>- Camión (Dominio: AA0                                                                                      | 00XX)                                    |  |  |  |  |  |

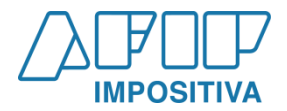

Paso 3 – Selección del detalle de Mercadería del REH a Aceptar. Se podrá Aceptar o Rechazar mediante los botones directos previstos de "Rechazar" o "Aceptar".

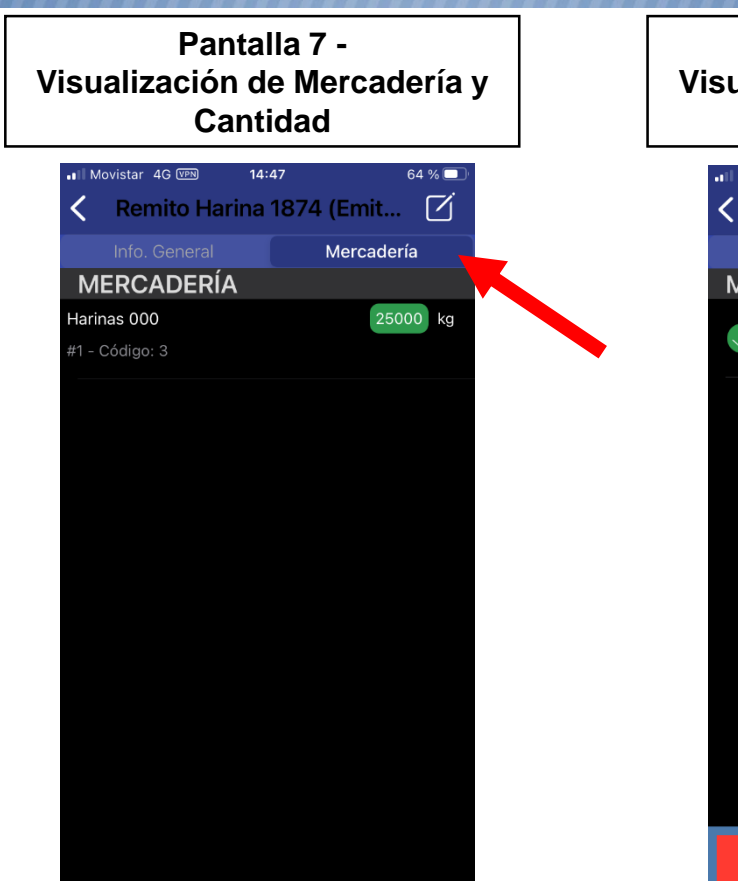

Pantalla 8 -Visualización de Mercadería y Cantidad

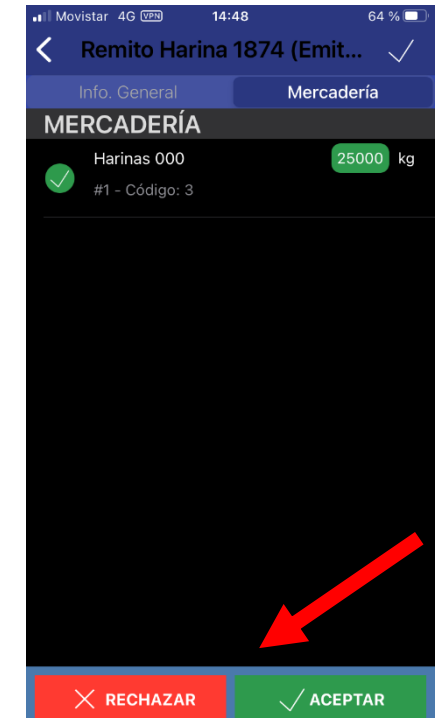

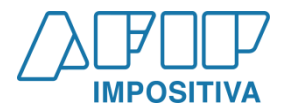

Paso 3 – Selección del detalle de Mercadería del REH a Aceptar. Se podrá hacer una aceptación Parcial de la mercadería ingresando al campo numérico para editar la cantidad efectivamente recibida.

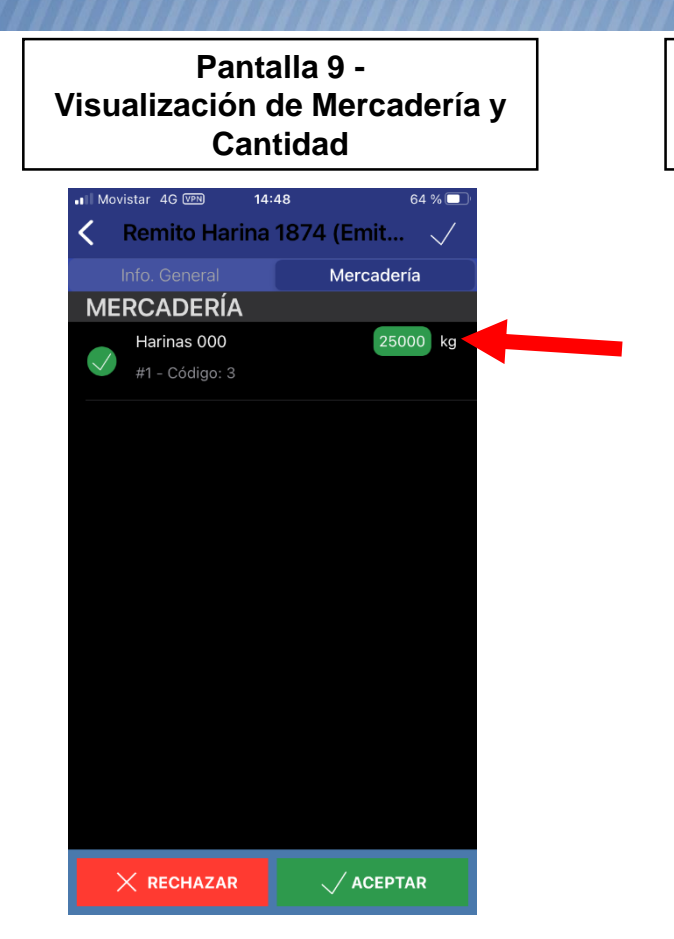

Pantalla 10 -Visualización de Mercadería y Cantidad

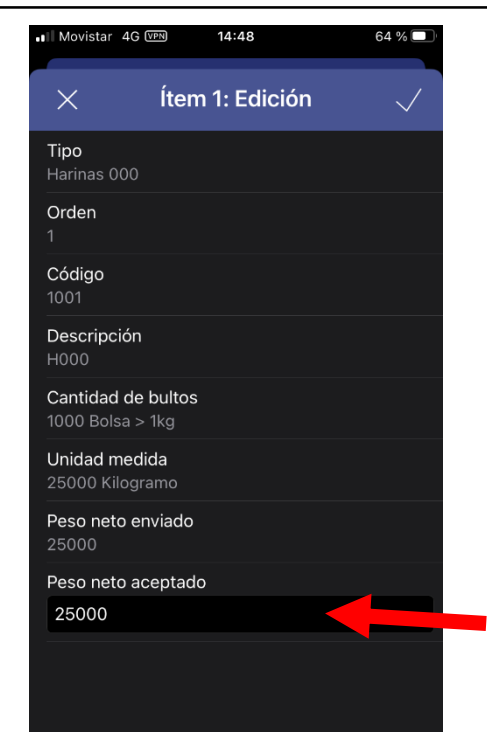

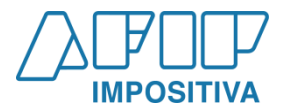

Paso 3 – Aceptación Parcial. AI hacer click en el campo de Peso Neto Aceptado, se podrá editar la cantidad efectivamente recibida, y luego Aceptar.

Pantalla 11 -Visualización de Mercadería y Cantidad

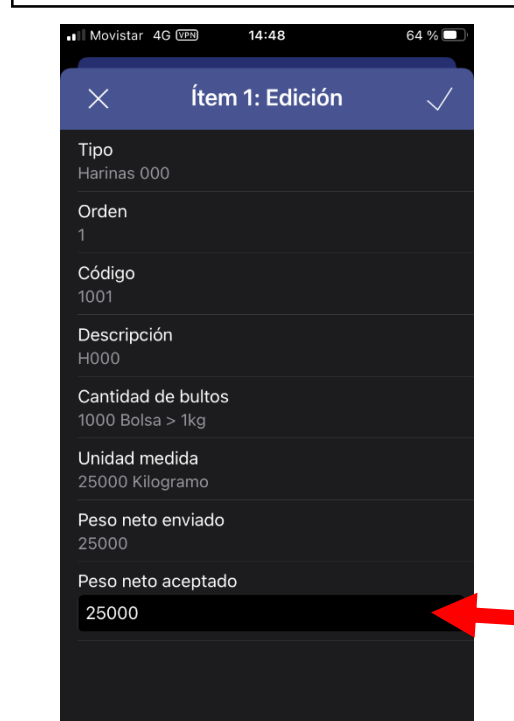

### Pantalla 12 -Visualización de Mercadería y Cantidad

| .II Movistar 4G VPN                | 14:48                            | 64 % 🗖               |  |  |  |
|------------------------------------|----------------------------------|----------------------|--|--|--|
| × Í                                | tem 1: Ediciór                   | n 🗸                  |  |  |  |
| Descripción<br>H000                |                                  |                      |  |  |  |
| Cantidad de bu<br>1000 Bolsa > 1kg | ltos                             |                      |  |  |  |
| Unidad medida<br>25000 Kilogram    | Unidad medida<br>25000 Kilogramo |                      |  |  |  |
| <b>Peso neto envia</b><br>25000    | Peso neto enviado<br>25000       |                      |  |  |  |
| Peso neto acep                     | tado                             |                      |  |  |  |
| 24950                              |                                  |                      |  |  |  |
| Anterior Si                        | Anterior Siguiente               |                      |  |  |  |
| 1                                  | 2<br>АВС                         | 3<br>Def             |  |  |  |
| 4 вні                              | 5<br>JKL                         | 6<br>MNO             |  |  |  |
| 7<br>pqrs                          | 8<br>TUV                         | 9<br>wxyz            |  |  |  |
| ,                                  | 0                                | $\overline{\otimes}$ |  |  |  |

7

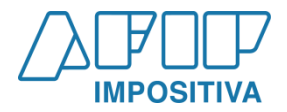

QR – Se podrá hacer Aceptaciones Totales o Parciales, o Rechazos, mediante el código QR impreso en el Remito, seleccionando la opción "Escanear" o el ícono de QR de la pantalla inicial.

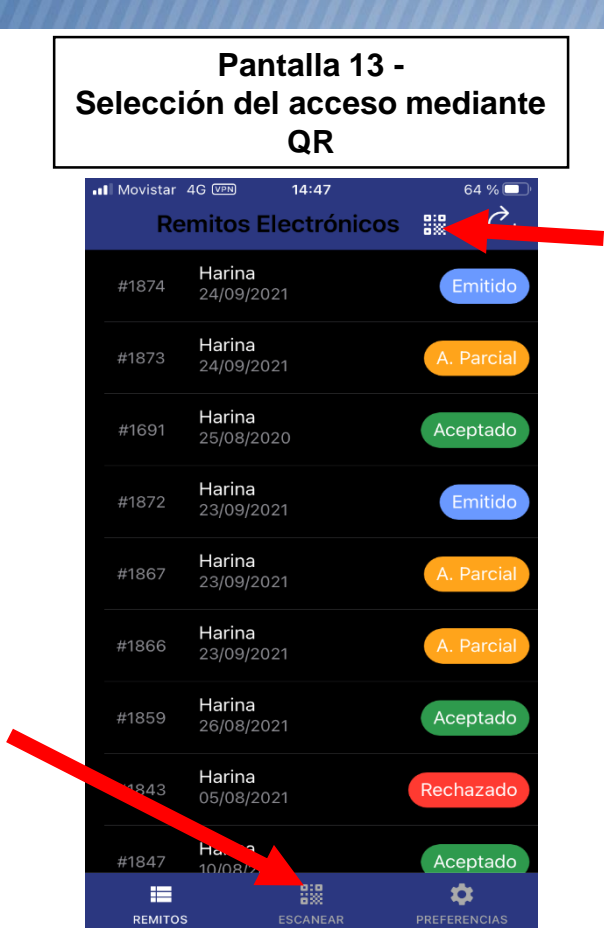

### Pantalla 14 -Apertura de la Visualización del Escaner QR

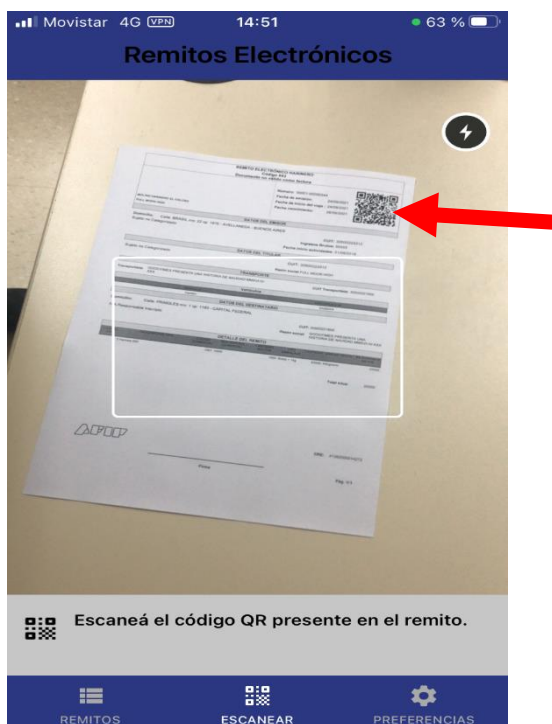

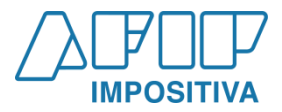

**QR** – Al enfocar en el Código QR, se habilitarán las mismas pantallas ya descriptas (desde Pantalla 4 en adelante).

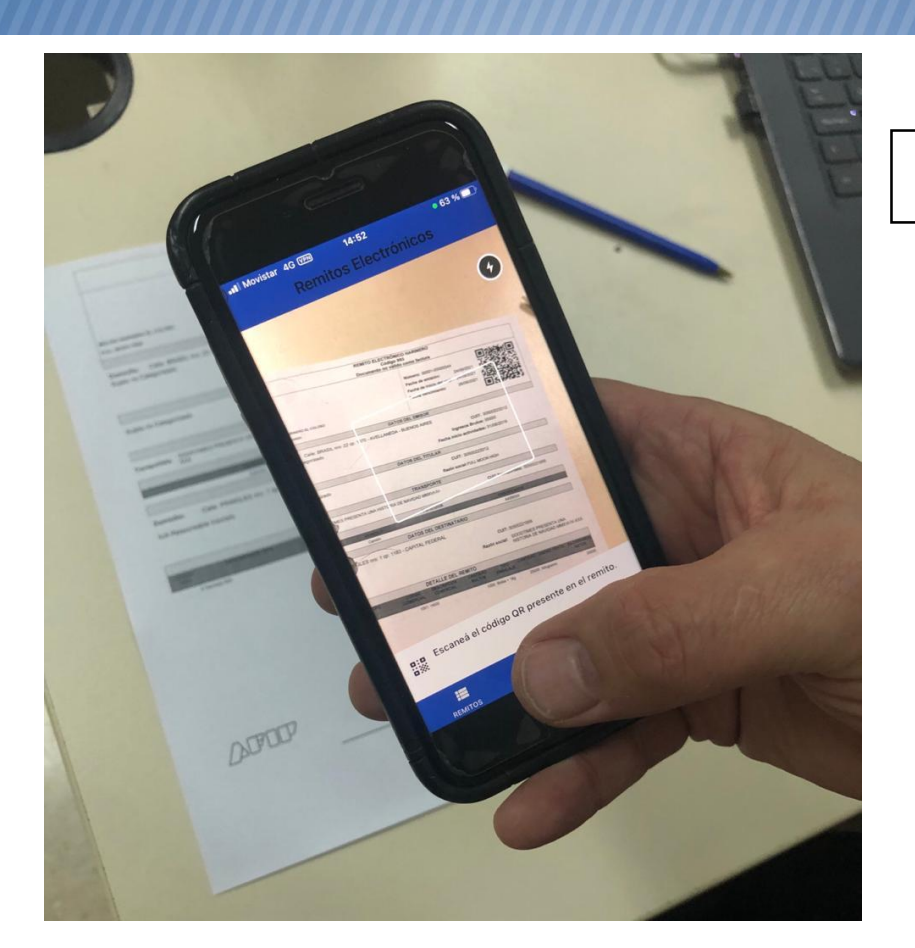

Pantalla 15 -Enfoque del Código QR